**E**<sup>®</sup>**E**pay

1、登陆Epay**账户**,点击【汇款、 单 笔 汇 款 】 → 【选择付款和收款币种】→ 【选择提现方式】 → 【选择提现渠道】 → 【选择收款银行信息】→ 【输入提现金额】,点击【下一步】。

## 提现到本地银行账户

| • HI             |   | · 付款信息 点击"汇款"-"单次汇款"                                      |                   | 收款信息                                                                                                    |
|------------------|---|-----------------------------------------------------------|-------------------|----------------------------------------------------------------------------------------------------|
| 45 ER<br>+ 44EER | 1 | 情态年过很巧钟                                                   | 选择币种、国家           | 1000794 WE8010                                                                                                    |
| € CoryBrb        |   | osu 🌒                                                     |                   | 🕒 CNY 🗸 📃 🕫 中國大陸                                                                                                    |
| 8 8/168          |   | 1927.0                                                    |                   | 治理を設方式                                                                                                    |
|                  |   | ★ ## C ## C ## C ## C ## C ## C ## C ##                   | • 116             | W(法人力式送好: 本地特殊 W(法人力式送好: 本地特殊 Sitesting Sitesting |
|                  |   | (mise<br>100 輸入金額<br>#ENH: 10-1000<br>#ETTL: 地位           | Rif-date 0<br>USD | 680.59                                                                                                    |
|                  |   | <sup>742± 600 USD</sup><br>I™ 1 USD = 7.242343 OW 查看费用、汇率 |                   | 点击"下一步"                                                                                                    |
|                  |   |                                                           |                   |                                                                                                    |

## 国际电汇提现

|                   | · 点击"汇款"-"单笔汇款"<br><sup>付款信息</sup>                                          |                    | 收款信息                         |       |
|-------------------|-----------------------------------------------------------------------------|--------------------|------------------------------|-------|
| #F ER *<br>+ HECR | 诸话降付款市种                                                                     | 选择巾种、国家            | 送库收款市种                       | 国家或地区 |
| € Epoy®A          | se us                                                                       |                    | 🍨 uso 🗸                      | 中国大陆  |
| B 8/498 *         |                                                                             |                    | 远岸收就方式                       |       |
| E 788 *           |                                                                             |                    | Rister 收款方式选择:跨境转账           |       |
|                   |                                                                             |                    | 这件书就知道                       |       |
|                   |                                                                             |                    | e<br>Swith                   |       |
|                   |                                                                             |                    | 62018                        |       |
|                   |                                                                             |                    | ###^##<br>* ##<br>添加收款银行账户信息 | 5 KU  |
|                   | //misme<br>1000 输入金额≥1000<br>#EREE: 1000-////////////////////////////////// | Rin Alter Ø<br>USD | encen<br>970.00              |       |
|                   | 手統第: 30.00 USD<br>汇率: 1 USD ~ 1.000000 USD                                  |                    | 点击"下一步"                      |       |

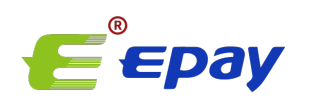

## 2、确认订单基本信息和收款银行信息无误后,输入支付密码,谷歌验证码,点击【确定】完成提现。

| 用户收款银行信息                                   |                                              |
|--------------------------------------------|----------------------------------------------|
| 影户持有人姓名:                                   | <b>郑户持有人所在国家</b> :                           |
| QiangbelLlu1111                            | 中国                                           |
| 那户持有人地址:                                   | 银行案称:                                        |
| Unit12, 17-A Grandtech Centre,<br>HongKong | BANK OF CHINA (HONG KONG)<br>LIMITED         |
| 银行代码:                                      | 分行代码:                                        |
| 012                                        | 828                                          |
| 银行账号:                                      | SWIFT CODE:                                  |
| 344231223197865555                         | BKCHHKHHXXX                                  |
| 银行所在国家或地区:                                 | 银行详细地址:                                      |
| 中国                                         | 505 Hennessy Road, Causeway Bay,<br>HongKong |
| 中间行SWIFT CODE:                             | 中间行所在国家或地区:                                  |

## 付款总额: 247.00 USD

| 谷歌脸证码 | 忘记書码) |
|-------|-------|
|       |       |
| 15(0) | 輸金    |

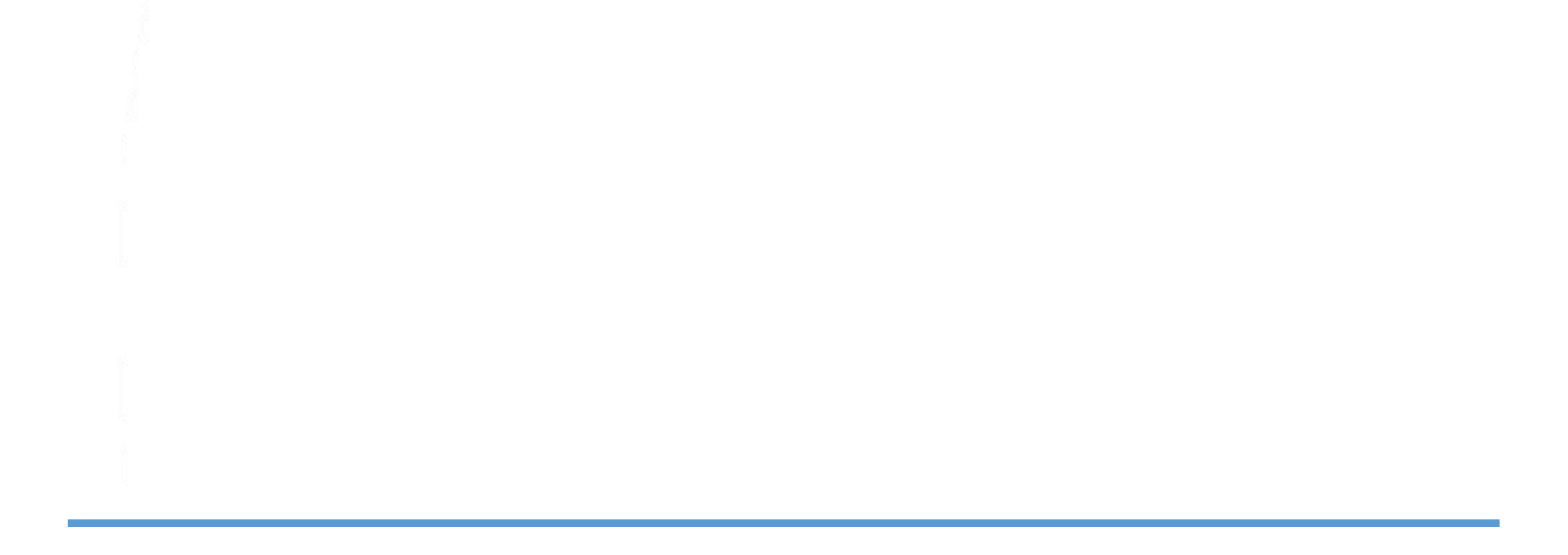